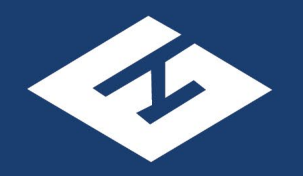

### A P E G S

Association of Professional Engineers & Geoscientists of Saskatchewan

# How to report CPD credits online

### An APEGS CPD Program Guide - 2024

## **Reporting Requirements:**

|                                                             | Credits required           | Minimum<br>number of<br>categories<br>required             | Complete and<br>report annual<br>verifiable ethics<br>training | Update CPD<br>Plan | Report CPD information<br>online       | Enter Area of Practice<br>online |
|-------------------------------------------------------------|----------------------------|------------------------------------------------------------|----------------------------------------------------------------|--------------------|----------------------------------------|----------------------------------|
| Members-in-Training                                         | 30<br>(min. 12 verifiable) | 2                                                          | Yes                                                            | Yes                | Yes                                    | Yes                              |
| Professional<br>Members                                     | 30<br>(min. 12 verifiable) | 2                                                          | Yes                                                            | Yes                | Yes                                    | Yes                              |
| Engineering and<br>Geoscience<br>Licensees                  | 30<br>(min. 12 verifiable) | 2                                                          | Yes                                                            | Yes                | Yes                                    | N/A                              |
| Licence Waiver<br>Holders                                   | 30<br>(min. 12 verifiable) | 2                                                          | Yes                                                            | Yes                | Yes                                    | Yes                              |
| Members eligible for<br>the "Reporting<br>Elsewhere" option | Must mee                   | Must meet the requirements of their reporting jurisdiction |                                                                |                    | Check the "Reporting<br>Elsewhere" box | Yes                              |
| Temporary<br>Licensees                                      | Not applicable             |                                                            |                                                                |                    |                                        |                                  |
| Life Members                                                | Not applicable             |                                                            |                                                                |                    |                                        |                                  |
| Applicants                                                  | Not applicable             |                                                            |                                                                |                    |                                        |                                  |

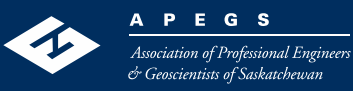

### **Step 1: Log into APEGS Central**

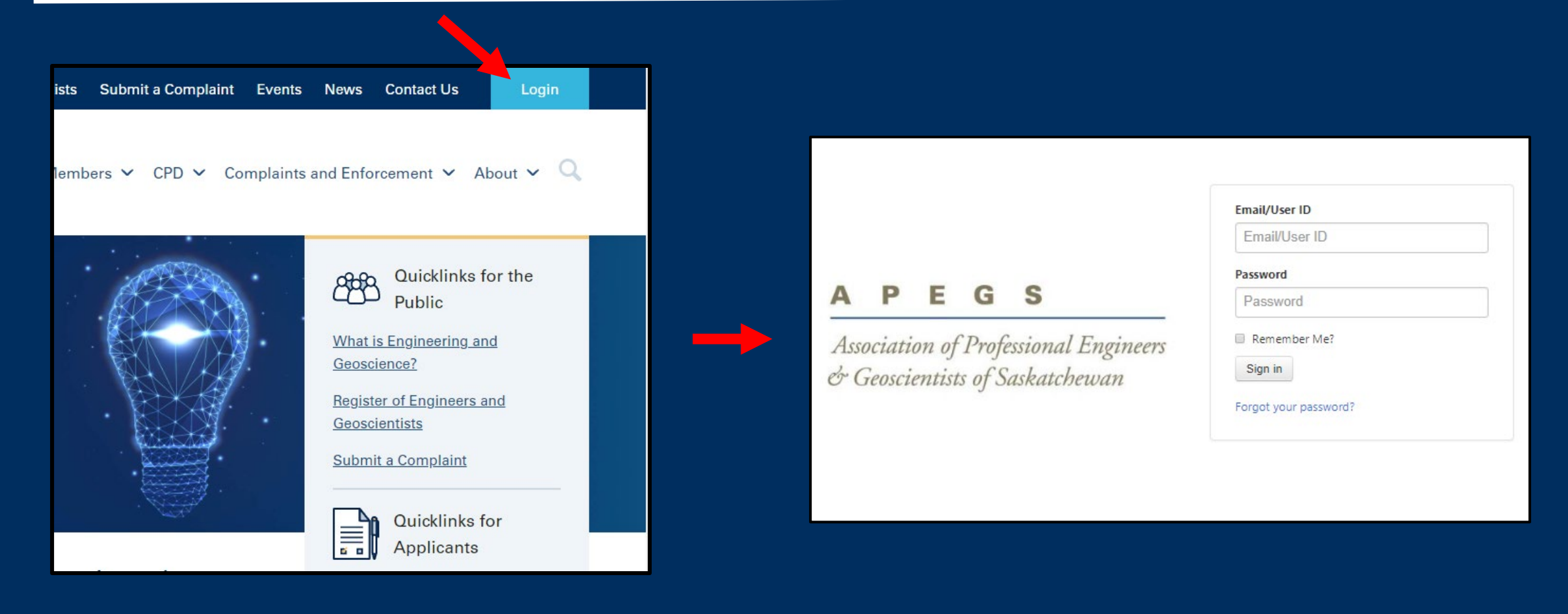

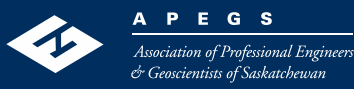

### **Step 2: Select CPD from the Shortcuts Menu**

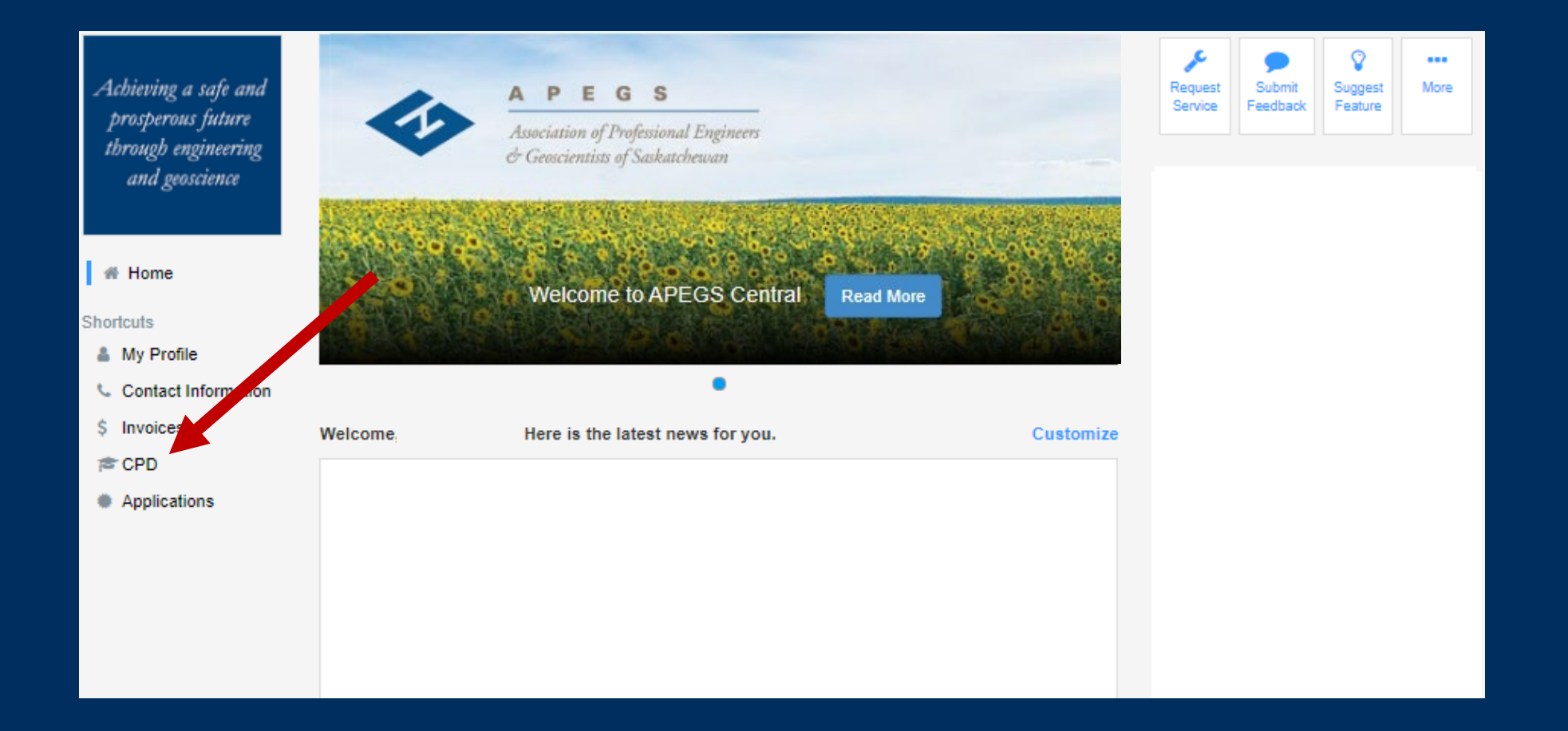

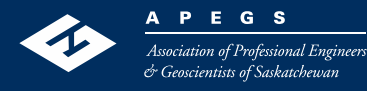

### **Step 3: Enter your Scope of Practice**

- Your scope of practice is a selfdeclared, high-level description of the type of engineering or geoscience that you do.
- To enter, click on the "Add" button.
- For more information, please refer to Section 2.1 and Appendix B in the CPD Program Document.
- You can modify your scope of practice at any time.

#### < Back to Home

#### Continuing Professional Development - Reporting Summary

| All APEGS Members (except Life<br>is outlined in Table 5 of the CPD F                 | Members and Temporary Licensees) are required to report their CPD to APE is each year. The method members use to report that information<br>Program Document.                                                          |
|---------------------------------------------------------------------------------------|----------------------------------------------------------------------------------------------------|
| Members are required to complet<br>between their APEGS membersh                       | e all CPD activities between January 1st and December 31 of the reporting ar. New APEGS members must complete all CPD activities<br>p approval date to December 31 of the reporting year.                              |
| While members can update their the deadline will be found in non-                     | CPD record during the reporting year, all CPD information must be entered y January 31st of the following year. Members who fail to report by compliance with the Program and risk further action.                     |
| Scope of Practice<br>Members are required to declare<br>Appendix B of the CPD Program | their scope of practice; essentially a brief, high-level description of currer or anticipated practice. Scope of Practice examples can be found in<br>Document.                                                        |
| Members who currently hold Perr<br>description here. All other member                 | ission to Consult and/or are Engineering or Geoscience Licensees will have their scope of practice already defined and must use that same<br>rs can self-declare their scope of practice and modify it as required Add |
|                                                                                       |                                                                                                    |
|                                                                                       |                                                                                                    |
| Add New CPD Report                                                                    |                                                                                                    |
|                                                                                       | 2023                                                                                                    |
| 80                                                                                    | Edit Trash                                                                                                    |
|                                                                                       |                                                                                                    |

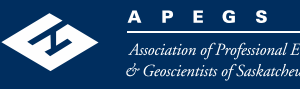

### **Step 4: Create record for current reporting cycle**

#### < Back to Home

#### Continuing Professional Development - Reporting Summary

All APEGS Members (except Life Members and Temporary Licensees) are required to report their CPD to APEGS each year. The method members use to report that information is outlined in Table 5 of the CPD Program Document.

Members are required to complete all CPD activities between January 1st and December 31 of the reporting year. New APEGS members must complete all CPD activities between their APEGS membership approval date to December 31 of the reporting year.

While members can update their CPD record during the reporting year, all CPD information must be entered by January 31st of the following year. Members who fail to report by the deadline will be found in non-compliance with the Program and risk further action.

#### Scope of Practice

Members are required to declare their scope of practice; essentially a brief, high-level description of current or anticipated practice. Scope of Practice examples can be found in Appendix B of the CPD Program Document.

Members who currently hold Permission to Consult and/or are Engineering or Geoscience Licensees will have their scope of practice already defined and must use that same description here. All other members can self the aare their scope of practice and modify it as required. Edit

| Civil Engineering: Structural De | Precast Pre-stressed Concrete Products |  |
|----------------------------------|----------------------------------------|--|
| Add New CPD Report               | 2023<br>Edit                           |  |

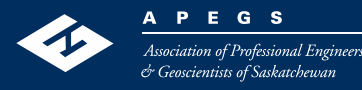

### **Step 5: Select Year from drop-down menu**

#### **Continuing Professional Development – Annual Report**

To report your CPD for the year, start by selecting a year from the drop-down menu. Then enter your CPD information below. Remember to click "Save" when you are done.

Members are highly encouraged to only report their minimum annual requirements online and track any excess credits earned offline. Banked credits should only be claimed online in the year they are needed. Refer to the CPD page of the APEGS public website for more information on the annual requirements.

Remember to check the "Ethics Training" checkbox once you have obtained at least 1 cumulative hour of <u>verifiable</u> ethics training for the year. Acceptable activities are outlined in Section 3.3 of the CPD Program Document. One option is to take one of the free online ethics modules. The modules link can be found on the APEGS public website under the "CPD" heading.

| Year           | A           |                                                                                                  |
|----------------|-------------|--------------------------------------------------------------------------------------------------|
|                | ٩           |                                                                                                  |
|                | Select Year |                                                                                                  |
|                | 2024        |                                                                                                  |
|                | 2023        |                                                                                                  |
|                | 2022        |                                                                                                  |
|                | 2021        | ers and Geoscientists of Saskatchewan                                                            |
|                | 2020        |                                                                                                  |
| APEGS acknowle | 2019        | e jurisdiction of Saskatchewan which is comprised of portions of lands from Treaties 2, 4, 5, 6, |

Note - If you do not see your desired year in the drop-down list, this means that a record for that year already exists.

To access that record, go back one screen and click the "Edit" button located under that year's title.

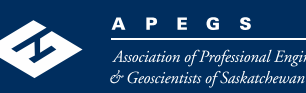

### **Step 6: Report Credits**

#### **Continuing Professional Development – Annual Report**

To report your CPD for the year, start by selecting a year from the drop-down menu. Then enter your CPD information below. Remembe

Members are highly encouraged to only report their minimum annual requirements online and track any excess credits earned offline. Ba online in the year they are needed. Refer to the CPD page of the APEGS public website for more information on the annual requirements

Remember to check the "Ethics Training" checkbox once you have obtained at least 1 cumulative hour of <u>verifiable</u> ethics training for the Section 3.3 of the CPD Program Document. One option is to take one of the free online ethics modules. The modules link can be found o "CPD" heading.

| Year                                          | 2024                                                                                                    |         |
|-----------------------------------------------|----------------------------------------------------------------------------------------------------|---------|
|                                               | □ Reporting Elsewhere                                                                                                    |         |
| Save                                          | ancel                                                                                                    |         |
| Annual                                        | Ethics Training for Current Reporting Year Completed                                                                                                    | ✓ Yes   |
| Verifiable C                                  | ategories                                                                                                    | Credits |
| Formal A                                      | ctivity                                                                                                    | 10      |
| Presenta                                      | tions                                                                                                    | 2       |
| Contribu                                      | tions to Knowledge                                                                                                    |         |
| Total (Verifia<br>Members are<br>(See section | ble Credits)<br>required to report a minimum of 12 verifiable activity credits annually. New members credit requirements are prorated.<br>4.5 of the CPD Program Document) | 12      |
| Non-Verifial                                  | ole Categories                                                                                                    | Credits |
| Informal                                      | Activity                                                                                                    | 13      |
| Participa                                     | tion                                                                                                    | 5       |
| Total                                         |                                                                                                    | 30      |
|                                               |                                                                                                    |         |

- i) When you complete your ethics training for the year, check the "Ethics Training" box. The time spent doing this training can also be counted under the Formal Activity category.
- ii) Enter your credit values
  - Ensure you have reported credits in a minimum of two categories overall.
  - Ensure you have met your verifiable credits requirement.
  - Ensure you have met your overall total credits requirement.

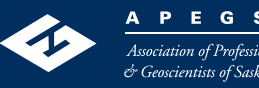

# How to edit records

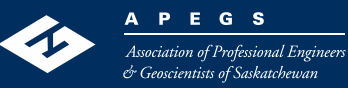

### **Editing a CPD Report**

#### Continuing Professional Development - Reporting Summary

All APEGS Members (except Life Members and Temporary Licensees) are required to report their CPD to APE members use to report that information is outlined in Table 5 of the CPD Program Document.

Members are required to complete all CPD activities between January 1st and December 31 of the reporting y complete all CPD activities between their APEGS membership approval date to December 31 of the reporting

While members can update their CPD record at any time during the reporting year, all CPD information must b following year (ex. 2021 CPD data is due on/before January 31, 2022). Members who fail to report by the dear compliance with the Program and risk further action.

#### Scope of Practice

Members are required to declare their scope of practice; essentially a brief, high-level description of current or Practice examples can be found in Appendix B of the CPD Program Document.

Members who currently hold Permission to Consult and/or are Engineering or Geoscience Licensees will have defined and must use that same description here. All other members can self-declare their scope of practice a

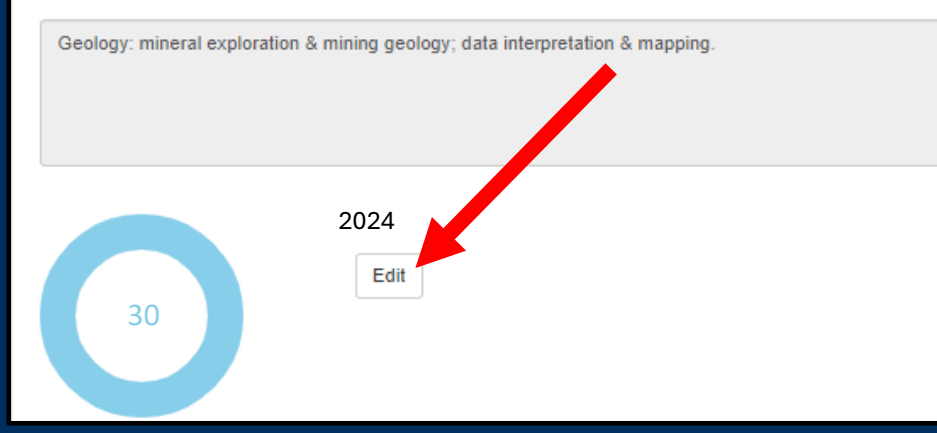

Note: You cannot move to another year's record from this screen. You need to go back one screen to the "Reporting Summary" page to access another year's record.

| Conti<br>Enter credi<br>decimals (r           | nuing Professional Development – Annual R<br>ts for a specific year. First, select the desired year, then the details for that year will show here in<br>ound to the nearest whole number) | eport   |
|-----------------------------------------------|----------------------------------------------------------------------------------------------------|---------|
| Year                                          | 2024                                                                                                    |         |
|                                               | Reporting Elsewhere                                                                                                    |         |
| Save                                          | ancel                                                                                                    |         |
| Annual                                        | Ethics Training for Current Reporting Year Completed                                                                                                    | 🗹 Yes   |
| Verifiable C                                  | ategories                                                                                                    | Credits |
| Formal A                                      | ctivity                                                                                                    | 10      |
| Presenta                                      | tions                                                                                                    | 2       |
| Contribu                                      | tions to Knowledge                                                                                                    |         |
| Total (Verifia<br>Members and<br>(See section | ble Credits)<br>required to report a minimum of 12 verifiable activity credits annually. New members credit requirements are prorated.<br>4.5 of the CPD Program Document)                 | 12      |

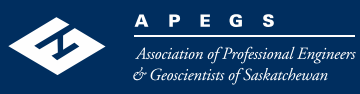

### **Editing a CPD Report**

- Keep all your detailed CPD tracking sheets, certificates, CPD Plans, etc. for at least 3 years.
- APEGS recommends keeping a copy of your records at home or on the cloud so you still have access to your records if you change employers.
- For annual reporting, you do not send your supporting documents to APEGS. There is also no place to upload CPD documents to your APEGS Central account.
- Your supporting documents are to be submitted to APEGS only when requested.

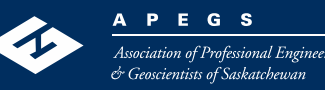